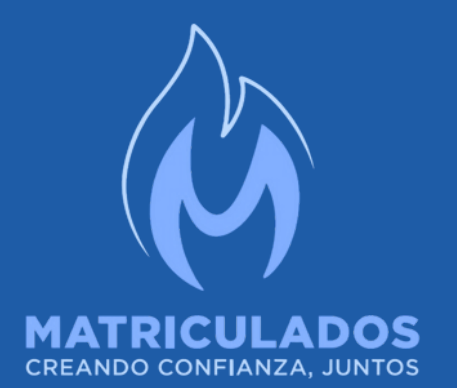

## ASESORAMIENTO TÉCNICO VIRTUAL

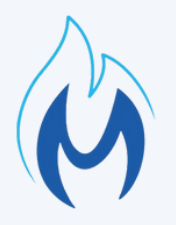

## TABLA DE CONTENIDO

- 01 • ¿Que es el Asesoramiento Técnico de Obra?
- 02 • Bloque Legajos de Obra Abiertos
- 03 • Búsqueda e ingreso al Legajo
- Visualización Nueva Consulta Técnica 04
- 05 • Presentación de consulta
- 06 • Acceso a la respuesta
- 07 • Visualización de respuesta
- **08** Ingreso de Nueva consulta
- 09 • Observaciones generales

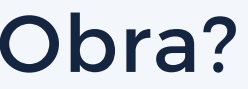

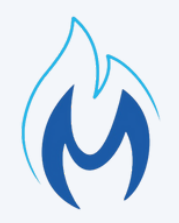

### ¿Que es el Asesoramiento Técnico de Obra?

Es un nuevo servicio dentro de AVM diseñado específicamente para mejorar la gestión y ejecución de obras más complejas, mediante la cual se podrán realizar consultas técnicas de obra detallando motivos y adjuntando todo tipo de documentación relevante a cada caso, a fin de obtener respuestas precisas sobre aspectos específicos de la obra. Estará disponible para Factibilidades en estado: "Factible" o "No Factible" y deberán cumplir con los siguientes requisitos:

- Servicios domésticos
- Escuelas
- Hospitales
- Comercios
- Industriales

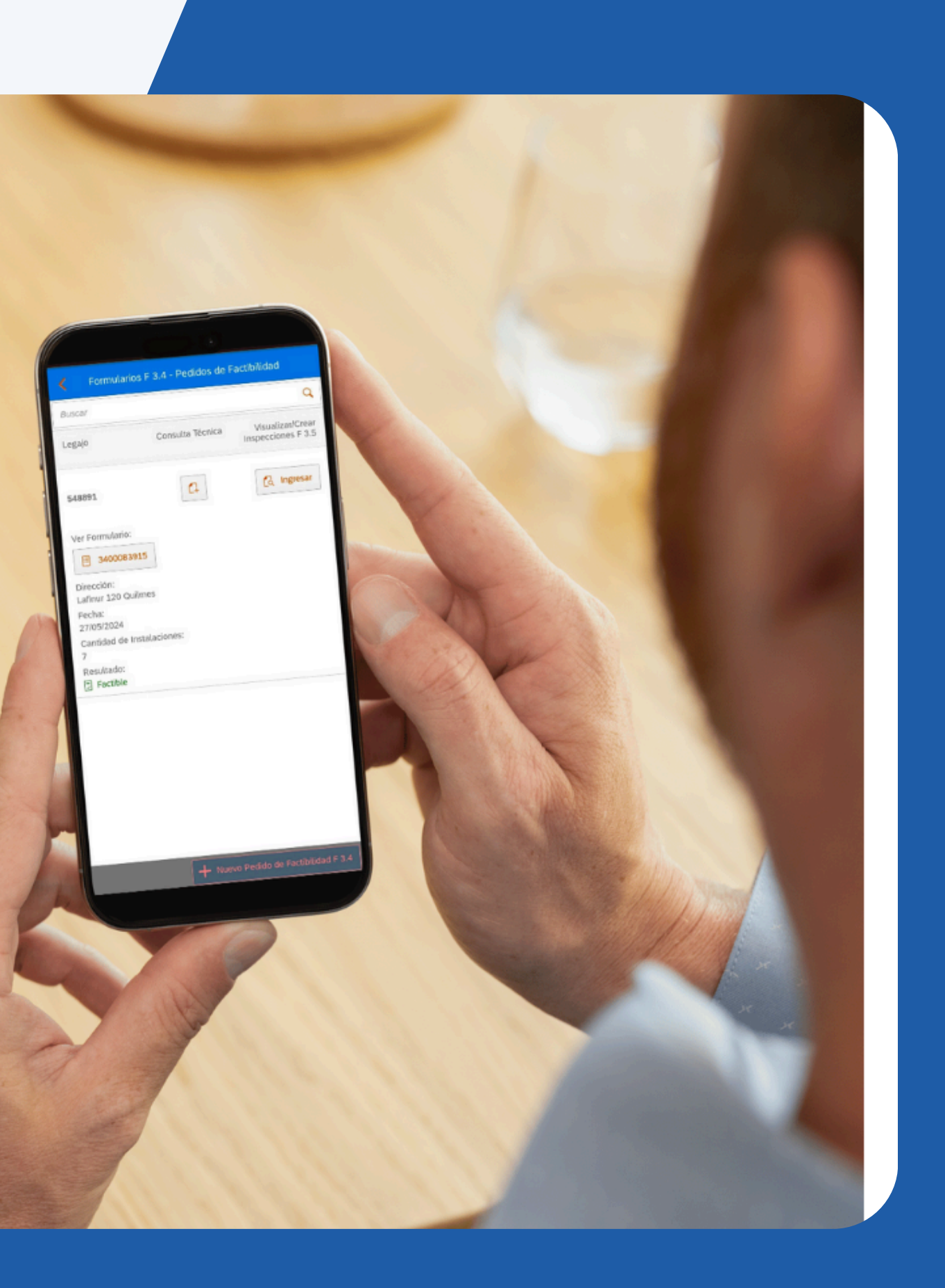

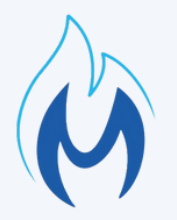

## Bloque Legajos de **Obra Abiertos**

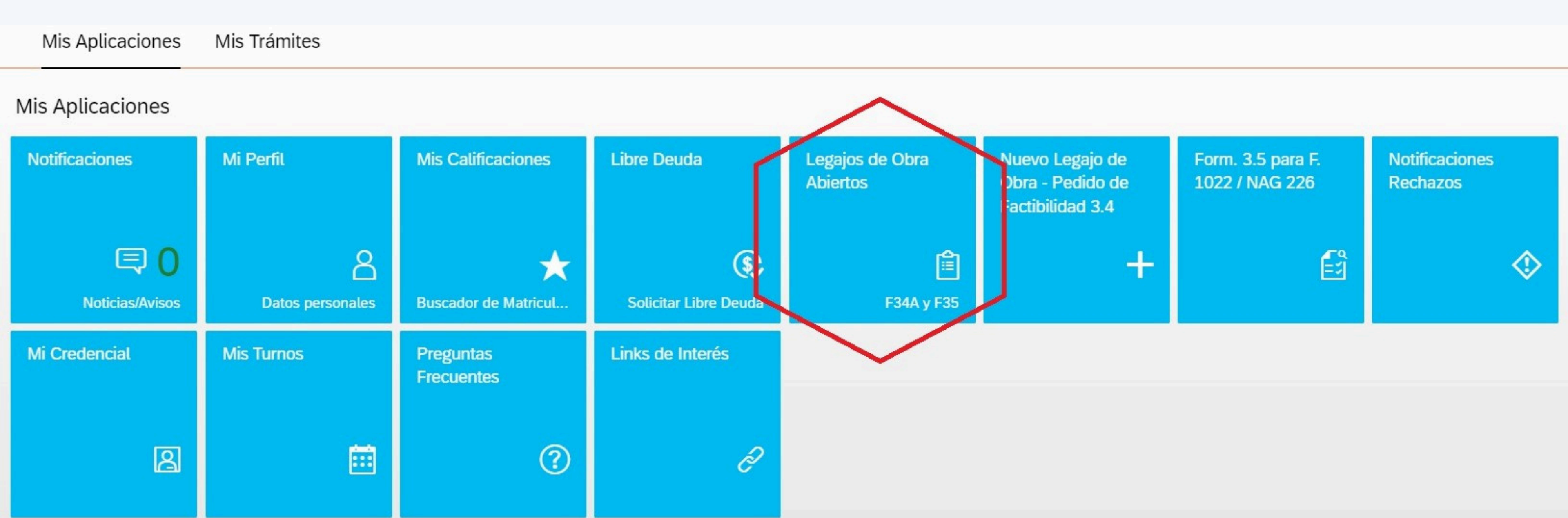

#### Para cargar dichas consultas se deberá: ingresar dentro de AVM, al bloque de: "Legajos de Obra Abiertos"

## Búsque Legajo

Una vez allí, se buscará el Legajo en cuestión y se ingresará al mismo como hacemos de forma habitual.

Atención Virtual de Matriculados

| <   | Legajos de Obra              |            |
|-----|------------------------------|------------|
|     |                              |            |
| 548 | DEFENSA                      | 04/06/2024 |
| 548 | TRIUNVIRATO                  | 04/06/2024 |
| 548 | BERMUDEZ                     | 04/06/2024 |
| 548 | Tagle                        | 29/05/2024 |
| 548 | Lafinur                      | 27/05/2024 |
| 548 | Coronel Prudencio Murguiondo | 30/05/2024 |
| 548 | Condarco                     | 28/05/2024 |
| 548 | Tagle                        | 29/05/2024 |
|     | Más                          | 31         |
|     | 100720                       | 74         |

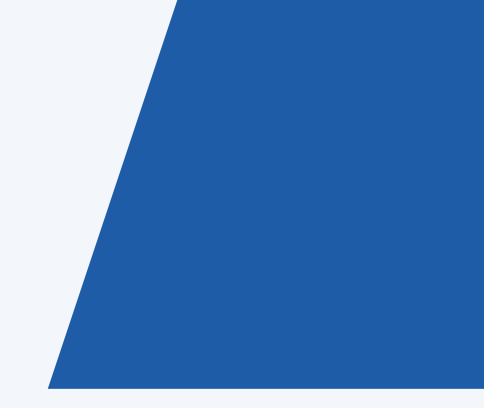

### Búsqueda e Ingreso al

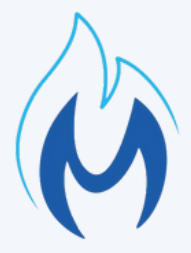

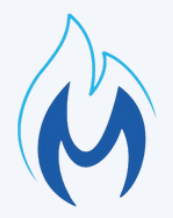

## Visualización Nueva consulta técnica

Al lado de donde se visualiza el resultado de la Factibilidad (la cual debe figurar en estado: "Factible" o "No Factible") se verá habilitada la opción de: "Consulta Técnica" - Para consultas técnicas de obra, de todo tipo de Servicios.

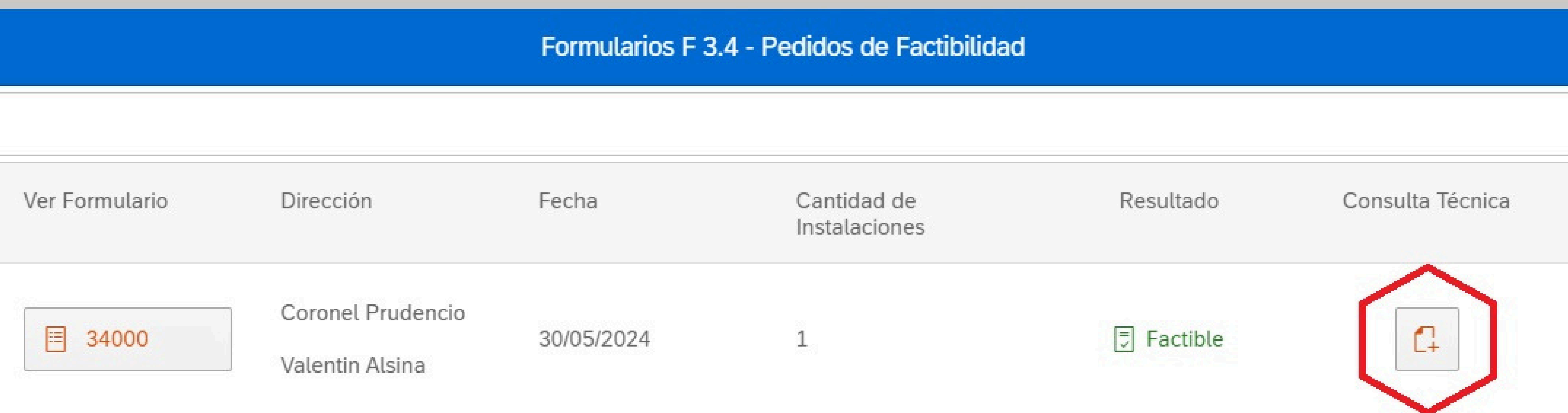

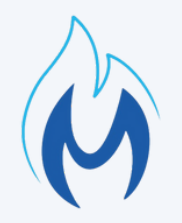

## Presentación de Consulta Técnica de Obra

En este espacio, podrás ingresar la consulta técnica de obra (Ej.: recorrido y dimensionamiento de cañerías, conductos de ventilación de artefactos, instalación de artefactos, ventilación de ambientes, etc.) y anexar todo tipo de documentación pertinente y específica a dicha consulta (formatos: **PDF**, **JPG**, **PNG**) que ayuden a un mejor análisis del caso para la obtención de una respuesta más precisa. Seguidamente, se tendrá que dar en: "Enviar" para que se procese la misma. Al hacer esto, se generará un número de operación por dicha consulta. Nro Fo Legajo Ingres

Detal

Adjunt

Arch

🗥 Sug

| Atención Virtual                                   | de Matriculados                      |      |
|----------------------------------------------------|--------------------------------------|------|
| F                                                  | Presentar Consulta                   |      |
| ormulario F 3.4: 34000<br>o: 548<br>sá tu consulta |                                      | 2    |
| ille de la consulta                                |                                      |      |
| á la documentación que creas                       | s necesaria                          |      |
| nivos                                              | Navegar                              |      |
|                                                    | Sin datos                            | ŝ    |
| gerimos aguardar la respuesta                      | a antes de cargar una nueva consulta |      |
|                                                    | Atención Virtual de Matriculados     |      |
|                                                    | Creación Exitosa                     |      |
|                                                    | Se ha generado la consulta téc       | nica |
|                                                    | 0200004502                           |      |

#### Formularios F 3.4 - Pedidos de Factibilidad

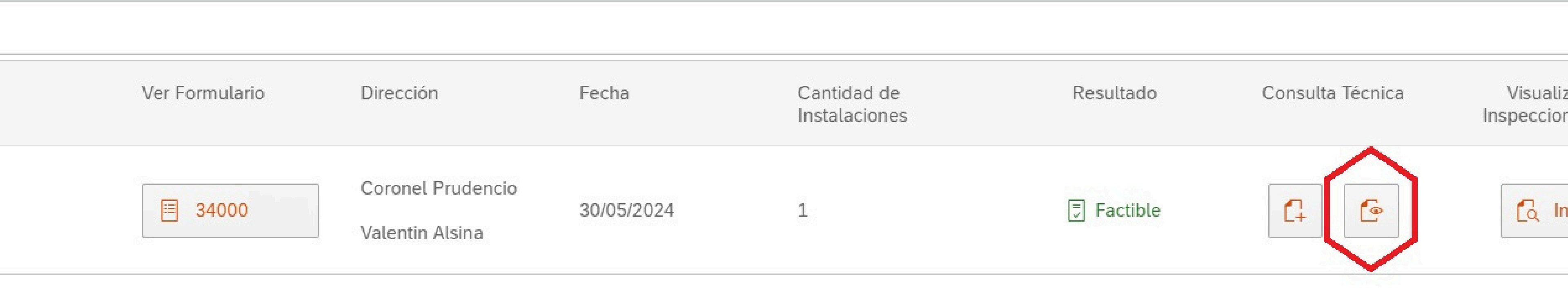

## Acceso a la respuesta

Una vez realizada la consulta, se podrá verificar la respuesta ingresando en AVM, dentro del mismo bloque por donde la cargamos. La misma se gestionará en el transcurso de 5 días hábiles. "Sugerimos aguardar la respuesta antes de realizar una nueva consulta, ya que la misma queda registrada en el Legajo, pero dejas de visualizarla en AVM cuando generas una nueva" ¿Cómo me doy cuenta si ya tengo una respuesta? Al ingresar, debajo del título "Consulta Técnica" veremos una NUEVA casilla, al lado de la utilizada para cargar la consulta, deberás ingresar en ella haciendo un click.

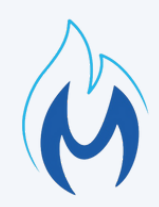

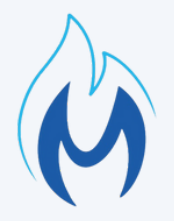

# Visualización de respuesta

Una vez dentro, vas a ver: N° de Legajo, fecha y estado de la Respuesta: "Resuelto" debajo donde dice: "**Consulta**" verás: el resultado de tu consulta (con fecha y hora en que la realizaste) y abajo la Respuesta. En caso de que hayas puesto algún adjunto a la consulta, también seguirás teniendo acceso al mismo para revisar lo que enviaste.

| <   |                                           | Ver Cons                       | sultas         |
|-----|-------------------------------------------|--------------------------------|----------------|
|     |                                           | Legajo 548                     | Resuelt        |
|     |                                           | Fecha de Consulta: 04/12/2024  |                |
|     |                                           | Número de Consulta: 0200004502 |                |
|     |                                           |                                |                |
| Cor | isulta:                                   |                                |                |
| •   | 04.12.2024 - 12:24:23 Detalle de la consu | lta                            |                |
| •   | 04.12.2024 - 12:31:08 CONSULTA ACEPT      | ADA                            |                |
|     |                                           | Nombre del archivo             |                |
|     |                                           | 1 E2 pdf                       | Ver Archivo    |
|     |                                           | 115.put                        | La ver Archivo |

#### المصادية فيستعلما مام المتعارك متكامينا والمتعا

|                                         | Atención virtual de Matriculados                                              |          |  |
|-----------------------------------------|-------------------------------------------------------------------------------|----------|--|
| <                                       | Ver Consultas                                                                 |          |  |
|                                         | Legajo 548<br>Fecha de Consulta: 04/12/2024<br>Número de Consulta: 0200005001 | En Proce |  |
| Consulta:                               |                                                                               |          |  |
| • 04.12.2024 - 12:39:51 Nuevas Consulta |                                                                               |          |  |
|                                         | Nombre del archivo                                                            |          |  |
|                                         | Sin dat                                                                       | OS       |  |
|                                         |                                                                               |          |  |

## Ingreso de Nueva consulta

En el caso de necesitar hacer una Nueva consulta, ya sea en respuesta al mismo hilo de conversación o por otro motivo más adelante, tendrás que hacerlo con el paso a paso anterior. Una vez hecho e ingresando desde el ícono de la respuesta, vas a ver que tu nueva consulta se encontrará "En Proceso" y la anterior ya no podrás visualizarla desde acá.

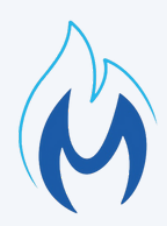

## **Observaciones Generales**

Tal como mencionamos anteriormente, este Nuevo Servicio dentro de AVM, fue diseñado para agilizar y facilitar el correcto desarrollo de aquellas obras que en general, son más complejas. Con esto, queremos evitar que tengas que desplazarte para realizar las consultas técnicas de obra y de este modo, que puedas ahorrar tiempo y recursos.

#### **Consideraciones**:

- Para realizar estas consultas, la Factibilidad siempre deberá encontrarse en estado: "Factible" o "No Factible" cualquier otro estado de la misma, no te dejará realizar la consulta.
- Tene en cuenta que este Nuevo Servicio es únicamente para "Consultas Técnicas de Obra" NO para consultas por factibilidades.
- Cada vez que realices una Nueva consulta en AVM, quedará una copia de la anterior registrada en el Legajo Digital. En caso de querer visualizar la misma, nos podrás pedir una copia cuando lo necesites.
- Recordá, que ante dudas sobre como usar este Nuevo Servicio, podrás como siempre, consultarnos a través de Matribot.

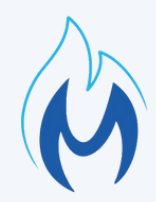

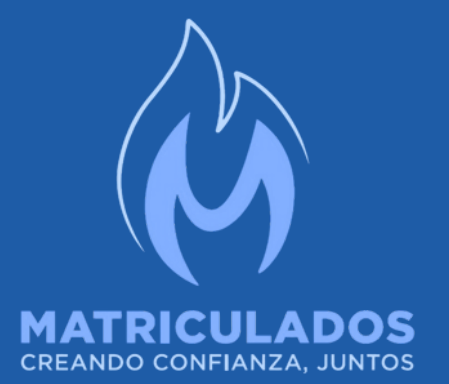

## MUCHAS GRACIAS